FWCI 查詢方法:

紀錄:張桓 2023/12/13

- 在學校網域內登入 SCIVAL 網頁 https://www.scival.com/
- 2. 右上角 SIGN IN 註冊帳號 密碼 / 登入
- 3. OVERVIEW
- 選[學校] 左上方縱列選項:屋頂圖標 INSTITUTIONS AND GROUPS 例如 National Sun Yat-sen University 選年分 / 選領域 例如 2020-2023/ ALL SUBJECT AREAS SUMMARY

可以呈現全校的 FWCI 值

5. 在[National Sun Yat-sen University]中選[系別] (權限僅有 中山大學的系所) 左上方縱列選項:人頭圖標 RESEARCHERS AND GROUPS 例如 Department of Mechanical and Electro-Mechanical Engineering 選年分 / 選領域 例如 2020-2023/ ALL SUBJECT AREAS
SUMMARY 可以呈現全系的 FWCI 值
6. 選特定[教師] 左上方縱列選項:人頭圖標 RESEARCHERS AND GROUPS 先依上述做法至該教師的學校 系所 於頁面中間 橫列選項 / Researchers 或是 Authors 於系教師欄中點選出設定的 [教師] /例 Lee, Shimin 將選定的教師拖曳至左方 RESEARCHERS AND GROUPS PANEL 於左方欄中點選出設定的 [教師] 選年分 / 選領域/ SUMMARY

可以呈現該教師的 FWCI 值

7. 登出系統